# DRGR Guidance on Reporting Section 3 Labor Hours

Disaster Recovery Grant Reporting (DRGR) System Section 3 Reporting Fact Sheet https://www.hudexchange.info/program-support/my-question/

#### **Overview and Purpose**

This fact sheet applies to grantee users of DRGR who are required to report compliance with Section 3 rules (24 CFR Part 75.) HUD has created new performance measures in DRGR to allow grantees to report Section 3 labor hour requirements. Grantees must now enter the **"# of Total Labor Hours"**, **"# of Section 3 Labor Hours"** and **"# of Targeted Section 3 Labor Hours"** for all applicable construction activities.

The addition of these performance measures provides identifiable metrics for grantees to report on compliance with Section 3 requirements and will enhance both HUD's and grantees' ability to demonstrate how employment and other economic opportunities are generated by HUD financial assistance. HUD staff will now be able to mine data reported in DRGR to analyze grantee progress towards meeting Section 3 requirements and to inform on-site and remote monitoring engagements. Further, these data fields will appear in grantees' Performance Reports for public dissemination and will be used in HUD's analysis endeavors.

#### Applicability, Thresholds and Reporting Section 3 Labor Hours

Benchmarks for Section 3 projects cover housing rehabilitation, housing construction, and other public construction projects assisted under HUD programs that provide housing and community development financial assistance where the amount of assistance to the project (applicable DRGR activity) exceeds *a threshold of \$200,000*. This funding threshold is the minimum dollar amount that triggers Section 3 requirements.

DRGR Section 3 Reporting will focus on reporting labor hours. For housing and community development financial assistance projects, the benchmark for Section 3 workers is set at *25 percent* or more of the total number of labor hours worked by all workers on a Section 3 project.

*Section 3 labor hours* are defined as hours worked by all workers employed on a Section 3 project (DRGR activity.)

A *Section 3 worker* is any worker who currently fits, or when hired within the past five years fit, at least one of the following categories, as documented:

- (1) The worker's income for the previous or annualized calendar year is at or below the income limit established by HUD;
- (2) The worker is employed by a Section 3 business concern;
- (3) The worker is a YouthBuild participant.

#### A Targeted Section 3 worker:

(1) A worker employed by a Section 3 business concern; or

(2) A worker who currently fits or when hired fit at least one of the following categories, as documented within the past five years:

(i) Living within the service area or the neighborhood of the project, (service area or the neighborhood of the project means an area within one mile of the Section 3 project or, if fewer than 5,000 people live within one mile of a Section 3 project, within a circle centered on the Section 3 project that is sufficient to encompass a population of 5,000 people according to the most recent U.S. Census); or

(ii) A YouthBuild participant.

The benchmark for Targeted Section 3 workers is set at **5** percent or more of the total number of labor hours worked by all workers employed with public housing financial assistance or other recipient's fiscal year. This means that the **5** percent is included as part of the **25** percent threshold.

| <u>Section 3 labor hours</u><br>Total labor hours | = 25% | AND | $\frac{\text{Targeted Section 3 labor hours}}{\text{Total labor hours}} = 5\%$ |
|---------------------------------------------------|-------|-----|--------------------------------------------------------------------------------|
|                                                   |       |     |                                                                                |

### Instructions

The **"# of Total Labor Hours"**, **"# of Section 3 Labor Hours"** and **"# of Targeted Section 3 Labor Hours"** fields will be a required performance measure for grantees funded under applicable appropriations, and will be reported, to the extent applicable, under the following DRGR activity types:

- Acquisition, construction, reconstruction of public facilities
- Affordable Rental Housing
- Clearance and Demolition
- Construction of buildings for the general conduct of government
- Construction of new housing
- Construction of new replacement housing
- Construction/reconstruction of streets
- Construction/reconstruction of water lift stations
- Construction/reconstruction of water/sewer lines or systems
- Dike/dam/stream-river bank repairs
- MIT Public Facilities and Improvements-Covered Projects Only
- MIT Public Facilities and Improvements-Non-Covered Projects
- MIT Rehabilitation/reconstruction of residential structures
- MIT Residential New Construction
- Privately owned utilities
- Rehabilitation/reconstruction of a public improvement
- *Rehabilitation/reconstruction of other non-residential structures*
- Rehabilitation/reconstruction of public facilities

- Rehabilitation/reconstruction of public housing
- Rehabilitation/reconstruction of residential structures

To report on these measures in the Performance Report, a grantee must review activities with the activity types listed above and threshold requirements, identify if the activity is "Subject to Section 3 Requirements" and provide projected accomplishments in the DRGR Action Plan. When setting up new activities with the activity types mentioned above, grantees should enter projected accomplishments if the activity meets the threshold requirements. Once projected measures are entered, the proposed measures will appear in the data tables in the Performance Report as a row in the Proposed Accomplishments section. In instances where projections are unavailable at the time of activity selection, a grantee may enter "0" as a placeholder until actual projections are available for entry. Accomplishments will then be entered in the Performance Report upon meeting a National Objective.

## **Action Plan – Proposing Section 3 Performance Accomplishments**

This section provides general guidance on navigating the activity "Details" and "Measures" functions to identify applicable activities and enter Section 3 performance accomplishment projections in the DRGR Action Plan. The "Measures" applicable to a grant will depend on the appropriation and the chosen "Activity Type." The following provides an example of how to identify a Section 3 activity under the DRGR Action Plan: Activity – Details" tab and projecting Section 3 performance accomplishments under the "DRGR Action Plan: Activity - Measures" tab for a construction related activity where Section 3 reporting is required.

**Note:** Review the *DRGR User Manual - Action Plan Activities* chapter for step-by-step instructions and additional details on activity setup and proposing accomplishments.

 From the Action Plan "Manage Activity" page, select the "Details" tab followed by selecting "Edit" located next to "Subject to Section 3 Requirements." Selecting to edit this field will allow grantees to identify an activity as "Yes" or "No" if subject to Section 3 requirements.

|                      | B-18-DP-48-0002                                                  | Activity Number:                                                             | R                                                  | HP[CBCOG]_SMID_UN[MIT]                     | 😰 Ed |
|----------------------|------------------------------------------------------------------|------------------------------------------------------------------------------|----------------------------------------------------|--------------------------------------------|------|
| irantee Name:        | Texas - GLO                                                      | Activity Title:                                                              | N                                                  | IT Resilient Home Program                  |      |
| ppropriation Code:   | 2018 MIT                                                         | Activity Type:                                                               | MIT - Rehabilitation/r                             | econstruction of residential<br>structures |      |
| lational Objective:  | Urgent Need Mitigation                                           | Projected Start & End Date:                                                  |                                                    | 03/30/2020 - 03/30/2026                    |      |
| roject Number:       | 0010                                                             | Benefit Report Type:                                                         |                                                    | Direct: Households                         |      |
| roject Title:        | Resilient Home Program                                           | Responsible Organization:                                                    |                                                    | Texas General Land Office                  |      |
|                      |                                                                  | Activity Status:                                                             |                                                    | 🕏 Under Way                                |      |
| Financials           | Details                                                          | Documents                                                                    | Measures                                           | Environmental                              |      |
| Additional Details   |                                                                  | -                                                                            |                                                    |                                            |      |
|                      |                                                                  |                                                                              |                                                    |                                            |      |
| Activity Description | The Resilient Housing Program<br>and mitigation standards requi. | (RHP) will replace owner-occupied single family homes dam<br>red of the RHP. | aged by Hurricane Harvey with a reconstructed home | that meets additional resiliency           |      |

2. From the Action Plan "Manage Activity" page, select the "Measures" tab followed by selecting "Edit" located next to "Proposed Accomplishments."

| Grant Number:                 | B-16-ND-01-0001                   | Activity Number:            |                                                  | 542021 🖬 Ed    |
|-------------------------------|-----------------------------------|-----------------------------|--------------------------------------------------|----------------|
| rantee Name:                  | rogco                             | Activity Title:             | Bayou Buyo                                       | ut 2021        |
| ppropriation Code:            | 2013 NDR                          | Activity Type:              | Rehabilitation/reconstruction of residential str | uctures        |
| ational Objective:            | Urgent Need                       | Projected Start & End Date: | 2021-05-02 - 202                                 | 1-08-21        |
| roject Number:                | NDR-04                            | Benefit Report Type:        |                                                  | N/A            |
| roject Title:                 | CDBG-DR Funded Project 02         | Responsible Organization:   | City of Green                                    | Acres1         |
|                               |                                   | Activity status.            | <b>U</b>                                         | ier way        |
| Financials                    | Details                           | Documents                   | Measures E                                       | nvironmental   |
| Performance Measures          |                                   |                             |                                                  |                |
| Benefit Reporting Performance |                                   |                             |                                                  | 🗭 Edit         |
|                               |                                   |                             |                                                  |                |
| Proposed Accomplishments      | Desfermence Measure               |                             | Descend Tabel                                    | <b>12</b> C.D. |
| Proposed Accomplishments      | # of Properties                   |                             | Proposed Total                                   |                |
|                               | #Engrou Star Papiacoment Windo    | 442                         |                                                  |                |
|                               | = Line gy Star Replacement Windo  | 173                         |                                                  |                |
|                               | #Adultional Attic/Root Insulation |                             |                                                  |                |
|                               |                                   |                             |                                                  |                |

3. The "Edit Performance Measures" page will load. The pre-populated "Performance Measures" are related to the "Activity Type" selected. If an "Activity Type" is selected where Section 3 compliance is required, grantee users will have the option to enter the proposed total for each Section 3 performance measure ("# of Total Labor Hours", "# of Section 3 Labor Hours" and "# of Targeted Section 3 Labor Hours") where appropriate. When complete, select <Save>.

| CPD   Disaster Recover | #Units with solar panels                    | Total       | 🗹 🛩 🚨 🛩 (HS2  |
|------------------------|---------------------------------------------|-------------|---------------|
| Manage                 | #Low flow toilets                           | Total       |               |
| ivianage               | #Low flow showerheads                       | Total       |               |
| Grant Number:          | #Units with bus/rail access                 | Total       | 021 @         |
| Appropriation Co       | #Units exceeding Energy Star                | Total       | tial          |
| National Objectiv      | #Sites re-used                              | Total       | -21           |
| Project Number:        | #Units deconstructed                        | Total       | 1/A           |
| Project Title:         | #Units with other green                     | Total       | res1<br>Vav   |
|                        | Activity funds eligible for DREF (Ike Only) | Total       |               |
| Financia               | # ELI Households (0-30% AMI)                | Total       | inmental      |
|                        | # of Substantially Rehabilitated Units      | Total       |               |
| Performance            | # of Elevated Structures                    | Total       |               |
|                        | # of Total Labor Hours                      | 100         |               |
| Benefit Repo           | # of Section 3 Labor Hours                  | 50          | <b>(2)</b> to |
|                        | # of Targeted Section 3 Labor Hours         | 10          |               |
|                        |                                             |             | ·             |
| Proposed Ace           |                                             |             | Cancel Save - |
|                        | #Energy Star Replacem                       | ent Windows |               |

4. Once the grantee user selects "Save", a green success message will populate at the top of the screen and Section 3 projections will populate to the applicable DRGR Action Plan activity

"Measures" tab under "Proposed Accomplishments." Grantees will then have the ability to report Section 3 accomplishment actuals within its Performance Report, when applicable.

**Note:** Failure to propose Section 3 accomplishments in the activity "Measures" Tab will prevent grantees from being able to report actual accomplishments in the Performance Report. Additionally, entering even a zero for an accomplishment as a placeholder will result in that measure appearing in the Performance Report for actual Section 3 labor hours data.

| Disaster Recovery Grant Reporting System |                                             | B-16-ND-01-0001 | 🔺 🔥 🖞 | <b>査- \$-</b> { | V Saved |        |
|------------------------------------------|---------------------------------------------|-----------------|-------|-----------------|---------|--------|
|                                          | anengeratore replaced                       |                 |       |                 |         |        |
|                                          | #Clothes washers replaced                   |                 |       |                 |         |        |
|                                          | #Dishwashers replaced                       |                 |       |                 |         |        |
|                                          | #Units with solar panels                    |                 |       |                 |         |        |
|                                          | #Low flow toilets                           |                 |       |                 |         |        |
|                                          | #Low flow showerheads                       |                 |       |                 |         |        |
|                                          | #Units with bus/rail access                 |                 |       |                 |         |        |
|                                          | #Units exceeding Energy Star                |                 |       |                 |         |        |
|                                          | #Sites re-used                              |                 |       |                 |         |        |
|                                          | #Units deconstructed                        |                 |       |                 |         |        |
|                                          | #Units with other green                     |                 |       |                 |         |        |
|                                          | Activity funds eligible for DREF (Ike Only) |                 |       |                 |         |        |
|                                          | # ELI Households (0-30% AMI)                |                 |       |                 |         |        |
|                                          | # of Substantially Rehabilitated Units      |                 |       |                 |         |        |
|                                          | # of Elevated Structures                    |                 |       |                 |         | _      |
|                                          | # of Total Labor Hours                      |                 | 100   |                 |         |        |
|                                          | # of Section 3 Labor Hours                  |                 | 50    |                 |         |        |
|                                          | # of Targeted Section 3 Labor Hours         |                 | 10    |                 |         |        |
|                                          |                                             |                 |       |                 |         |        |
| Proposed Beneficiaries                   | Performance Measure                         | Proposed Total  |       | Low             | Mod     | 🛃 Edit |
|                                          | No Proposed Beneficiaries selected          |                 |       |                 |         |        |
|                                          | in the second                               |                 |       |                 |         |        |

# **Performance Report – Reporting Actual Section 3 Accomplishments**

This section describes entering actual accomplishments on a quarterly basis as progress is made for Section 3 requirements and benchmarks. "Projected Accomplishment" entries made at the activity level in the DRGR Action Plan drive the reporting of actual Section 3 performance measures accomplished in the Performance Report. As mentioned earlier, the Performance Report only shows measures for Section 3 accomplishment reporting if grantees have entered projections of Section 3 labor hours in the DRGR Action Plan.

**Note:** Review the *DRGR User Manual - Performance Report Overview* chapter for step-by-step instructions and additional details on reporting performance accomplishments.

1. On the "Manage Performance Report" page, to edit an individual activity, click on "Activities" tab. "Activity Search" section will display on "Activity" tab.

| Disaster Recovery Gra                                                                         | nt Reporting System      | leport              |                                                        | X-20-R-8-15540                              | ۵                                                                  | 谷 血- \$- 亞- ┣-                                                       | 날· L· [1653년<br>kort 🛓 Download Rej |
|-----------------------------------------------------------------------------------------------|--------------------------|---------------------|--------------------------------------------------------|---------------------------------------------|--------------------------------------------------------------------|----------------------------------------------------------------------|-------------------------------------|
| Grant Number:<br>Grantee Name:<br>Appropriation Code:<br>Action Plan Status:<br>Grant Status: |                          | X-20-F              | 8-15540<br>Louisiana<br>2013 SDY<br>en Ready<br>Active | LOCCS A<br>Grant A<br>Total Est<br>Total Bu | uthorized Amount:<br>ward Amount:<br>timated PI/RL Funds:<br>dget: | \$10,000,000.0<br>\$10,000,000.0<br>\$10,000,000.0<br>\$10,100,000.0 | 00<br>00<br>00                      |
| Contract Start Date:<br>Contract End Date:<br>Report Status:                                  |                          | 0<br>Soriginal - In | 1/01/2019<br>Progress                                  | Report 5<br>Report 6<br>Report 0            | Start Date:<br>End Date:<br>Contact:                               | 10/01/20;<br>12/31/20;                                               | 20<br>20<br>27 Ed                   |
| Financials                                                                                    | Details                  | Narratives          | Documents                                              | Measures                                    | Activities                                                         | History                                                              | Upload                              |
| Activity Re<br>Search Criteria -<br>Grantee Activity Number:                                  | Enter Grantee Activity N | umber               |                                                        | Activity Title:                             | Enter Activity Title                                               |                                                                      |                                     |

2. Select the desired "Actions" icon on the "Activty Reports- Search Results" page. The "Manage Performance Report – Activity" page will load.

| Activity Re                                                                                          | ports                                                                              |                                                                                                    |                            |                                                                                                    |                                                                       |                                                               |                                                                                           |                                            |                                                        |       |
|----------------------------------------------------------------------------------------------------|------------------------------------------------------------------------------------|----------------------------------------------------------------------------------------------------|----------------------------|----------------------------------------------------------------------------------------------------|-----------------------------------------------------------------------|---------------------------------------------------------------|-------------------------------------------------------------------------------------------|--------------------------------------------|--------------------------------------------------------|-------|
| Search Criteria 🔹                                                                                    |                                                                                    |                                                                                                    |                            |                                                                                                    |                                                                       |                                                               |                                                                                           |                                            |                                                        |       |
| Grantee Activity Number:                                                                             | Enter Gr                                                                           | antee Activity Number                                                                                                    |                            |                                                                                                    | Activity Title:                                                       | E                                                             | nter Activity Title                                                                       |                                            |                                                        |       |
| Project Number:                                                                                      | Enter Pro                                                                          | oject Number                                                                                                    |                            |                                                                                                    | Grantee Program                                                       | Name: E                                                       | nter Grantee Program Name                                                                 |                                            |                                                        |       |
| Activity Type:                                                                                       | Enter Ac                                                                           | tivity Type                                                                                                    |                            |                                                                                                    | Show All Activities                                                   | 1 2                                                           | No                                                                                        |                                            | ~                                                      |       |
|                                                                                                    |                                                                                    |                                                                                                    |                            | Reset                                                                                                    | Search                                                                |                                                               |                                                                                           |                                            |                                                        |       |
| Gearch Results 5                                                                                     | Excel<br>Activity                                                                  |                                                                                                    | Primary Activity           | Responsible                                                                                                    | Project                                                               | Project                                                       |                                                                                           | National                                   |                                                        |       |
| Search Results 5<br>Copy Print CSV<br>Grantee Activity<br>Number                                     | Excel<br>Activity<br>Title                                                         | Activity Type                                                                                                    | Primary Activity<br>Number | Responsible<br>Organization                                                                                             | Project<br>Number                                                     | Project<br>Title                                              | Grantee Program                                                                           | National<br>Objective                      | Status                                                 | Actio |
| Copy Print CSV<br>Grantee Activity<br>Number<br>Activity 3                                           | Excel<br>Activity<br>Title<br>Activity 3                                           | Activity Type<br>Affordable Rental<br>Housing                                                                              | Primary Activity<br>Number | Responsible<br>Organization<br>1026 Constance, LLC                                                                      | Project<br>Number<br>Project 2                                        | Project<br>Title<br>Project 2                                 | Grantee Program                                                                           | National<br>Objective<br>N/A               | <b>Status</b><br>Under<br>Way                          | Actio |
| Copy Print CSV<br>Grantee Activity<br>Number<br>Activity 3<br>Activity 4                             | Excel<br>Activity<br>Title<br>Activity 3<br>Activity 4                             | Activity Type<br>Affordable Rental<br>Housing<br>Construction of new<br>housing                                            | Primary Activity<br>Number | Responsible<br>Organization<br>1026 Constance, LLC<br>1026 Constance, LLC                                               | Project<br>Number<br>Project 2<br>Project 3                           | Project<br>Title<br>Project 2<br>Project 3                    | Grantee Program                                                                           | National<br>Objective<br>N/A               | Status<br>Under<br>Way<br>Under<br>Way                 | Actio |
| Copy Print CSV<br>Grantee Activity<br>Number<br>Activity 3<br>Activity 4<br>Activity 1               | Excel Activity Title Activity 3 Activity 4 Activity 1                              | Activity Type<br>Affordable Rental<br>Housing<br>Construction of new<br>housing<br>Acquisition - general                   | Primary Activity<br>Number | Responsible<br>Organization<br>1026 Constance, LLC<br>1026 Constance, LLC<br>1026 Constance, LLC                        | Project<br>Number<br>Project 2<br>Project 3<br>Project 1              | Project<br>Title<br>Project 2<br>Project 3<br>Project 1       | Grantee Program<br>Automated Test Grantee Program<br>20350                                | National<br>Objective<br>N/A<br>N/A        | Status<br>Under<br>Way<br>Under<br>Way<br>Under<br>Way | Actio |
| Copy Print CSV<br>Grantes Activity<br>Aumber<br>Activity 3<br>Activity 4<br>Activity 1<br>Activity 2 | Excel<br>Activity<br>Title<br>Activity 3<br>Activity 4<br>Activity 1<br>Activity 2 | Activity Type<br>Affordable Rental<br>Housing<br>Construction of new<br>housing<br>Acquisition - general<br>Administration | Primary Activity<br>Number | Responsible<br>Organization<br>1026 Constance, LLC<br>1026 Constance, LLC<br>1026 Constance, LLC<br>1026 Constance, LLC | Project<br>Number<br>Project 2<br>Project 3<br>Project 1<br>Project 2 | Project 1<br>Project 2<br>Project 1<br>Project 1<br>Project 2 | Grantee Program Automated Test Grantee Program 20350 Automated Test Grantee Program 20350 | National<br>Objective<br>N/A<br>N/A<br>N/A | Status<br>Under<br>Way<br>Under<br>Way<br>Under<br>Way | Actio |

3. On the "Manage Performance Report – Activity" page, click on "Measures" tab.

| oort—Activity                      |                                                                                                    |                                                                                                    | 4 Back                                                                                                    |
|------------------------------------|----------------------------------------------------------------------------------------------------|----------------------------------------------------------------------------------------------------|----------------------------------------------------------------------------------------------------|
|                                    |                                                                                                    |                                                                                                    |                                                                                                    |
| 1 ACT Direct(HH<br>Renter/Owner) 4 | Activity Title:                                                                                                    | BMJ ACT 4 test                                                                                                    |                                                                                                    |
| ADMI_04                            | Activity Type:                                                                                                    | Construction of new housing                                                                                                    |                                                                                                    |
| 2013 SDY                           | National Objective:                                                                                                | Low/Mod                                                                                                    |                                                                                                    |
| 21-DMI-MJ-0319                     | Performance Report Start Date:                                                                                     | 04/01/2021                                                                                                    |                                                                                                    |
| Planned                            | Peformance Report End Date:                                                                                        | 06/30/2021                                                                                                    |                                                                                                    |
| ing Corporation                    | Completed Activity Actual End Date:                                                                                |                                                                                                    | 🗭 Edit                                                                                                    |
| Narratives                         | Documents                                                                                                    | Measures Addresses                                                                                                    |                                                                                                    |
|                                    | 5                                                                                                    | 8                                                                                                    |                                                                                                    |
| 1 2 1                              | ACT Direct(HH<br>netr/Owner) 4<br>ADMI_04<br>2013 SDY<br>1-DMI-MI-0319<br>Planned<br>ing Corporation<br>Narratives | ACT Direct(HH Activity Title:<br>enter/Owner) 4<br>ADMI_04 Activity Type:<br>2013 5DY National Objective:<br>1-DMI-MI-0319 Performance Report Start Date:<br>Planned Peformance Report End Date:<br>ing Corporation Completed Activity Actual End Date:<br>Narratives Documents | ACT Direct(HH     Activity Title:     BMJ ACI 4 test       aDMI_04     Activity Type:     Construction of new housing       2013 SDY     National Objective:     Low/Mod       1-DMI-MJ-0319     Performance Report Start Date:     04/01/2021       planed     Peformance Report End Date:     06/30/2021       ing Corporation     Completed Activity Actual End Date:     06/30/2021 |

| Disaster Recovery Grant Reporti                                                                                                    | ing System | B-16-ND-01-0001                              | ▲ 谷 血-\$- 亟-                            | ¢• <u>₩</u> • <b>≛</b> •                |
|----------------------------------------------------------------------------------------------------|------------|----------------------------------------------|-----------------------------------------|-----------------------------------------|
| Financials                                                                                                    | Narratives | Documents                                    | Measures                                | Addresses                               |
| Performance Measures                                                                                                    | 5          |                                              |                                         |                                         |
| Benefit Reporting Perform                                                                                                    | nance      |                                              |                                         |                                         |
| Accomplishments                                                                                                    |            |                                              |                                         |                                         |
| Performance Measure                                                                                                    |            | Projected                                    | This Report Period                      | To Date                                 |
|                                                                                                    |            |                                              |                                         |                                         |
| # ELI Households (0-30% AMI)                                                                                                    |            | 0                                            | 0                                       | 0                                       |
| # ELI Households (0-30% AMI)<br># of Elevated Structures                                                                                                    |            | 0                                            | 0                                       | 0                                       |
| # ELI Households (0-30% AMI)<br># of Elevated Structures<br># of Properties                                                                                                    |            | 0 0 0                                        | 0<br>0<br>0                             | 0<br>0                                  |
| # ELI Households (0-30% AMI)<br># of Elevated Structures<br># of Properties<br># of Section 3 Labor Hours                                                                                                    |            | 0<br>0<br>0<br>50                            | 0<br>0<br>25                            | 0<br>0<br>35                            |
| # ELI Households (0-30% AMI)<br># of Elevated Structures<br># of Properties<br># of Section 3 Labor Hours<br># of Substantially Rehabilitated Units                                                                                                    |            | 0<br>0<br>50<br>0                            | 0<br>0<br>25<br>0                       | 0<br>0<br>35<br>0                       |
| # EU Households (0-30% AMI)<br># of Elevated Structures<br># of Properties<br># of Section 3 Labor Hours<br># of Substantially Rehabilitated Units<br># of Targeted Section 3 Labor Hours                                                                                             |            | 0<br>0<br>50<br>0<br>10                      | 0<br>0<br>25<br>0<br>5                  | 0<br>0<br>35<br>0<br>7                  |
| # EU Households (0-30% AMI)<br># of Elevated Structures<br># of Properties<br># of Section 3 Labor Hours<br># of Substantially Rehabilitated Units<br># of Targeted Section 3 Labor Hours<br># of Total Labor Hours                                                                   |            | 0<br>0<br>50<br>0<br>10<br>100               | 0<br>0<br>25<br>0<br>5<br>100           | 0<br>0<br>35<br>0<br>7<br>120           |
| # EU Households (b-30% AMI)<br># of Elevated Structures<br># of Properties<br># of Section 3 Labor Hours<br># of Substantially Rehabilitated Units<br># of Targeted Section 3 Labor Hours<br># of Total Labor Hours<br># Additional Attic/Roof Insulation                             |            | 0<br>0<br>50<br>0<br>10<br>100<br>0          | 0<br>0<br>25<br>0<br>5<br>100<br>0      | 0<br>0<br>35<br>0<br>7<br>120<br>0      |
| # EU Households (b-30% AMI)<br># of Elevated Structures<br># of Properties<br># of Section 3 Labor Hours<br># of Saction 3 Labor Hours<br># of Targeted Section 3 Labor Hours<br># of Total Labor Hours<br># Additional Attic/Roof Insulation<br>#Clothes washers replaced            |            | 0<br>0<br>50<br>0<br>10<br>10<br>0<br>0      | 0<br>0<br>25<br>0<br>5<br>100<br>0<br>0 | 0<br>0<br>35<br>0<br>7<br>120<br>0      |
| # EU Households (b-30% AMI)<br># of Elevated Structures<br># of Properties<br># of Section 3 Labor Hours<br># of Substantially Rehabilitated Units<br># of Targeted Section 3 Labor Hours<br># Additional Attic/Roof Insulation<br>#Clothes washers replaced<br>#Dishwashers replaced |            | 0<br>0<br>50<br>10<br>10<br>0<br>0<br>0<br>0 | 0<br>0<br>25<br>0<br>5<br>100<br>0<br>0 | 0<br>0<br>35<br>0<br>7<br>120<br>0<br>0 |

4. To enter Section 3 performance accomplishment data, click on the "Edit" link next to the Accomplishments section on the "Measures" tab of the "Manage Performance Report – Activity" page (shown above) and the "Edit Accomplishment" screen below will load.

| CPD   Disaster Recovery Grant Repo                                     | orting System                          | I         | 8-16-ND-01-0001    | <b>谷 血- <u>\$-</u></b> | ∰- €- ₩- L- Slaughter, Joseph |
|------------------------------------------------------------------------|----------------------------------------|-----------|--------------------|------------------------|-------------------------------|
| Responsible Organization:                                              | Edit Accomplishments                   |           |                    | ×                      | 🗹 Edit                        |
|                                                                        | Enter the values and click save.       |           |                    |                        |                               |
| Financials                                                             | Performance Measure                    | Projected | This Report Period | To Date                | Addresses                     |
| Performance Measu                                                      | # ELI Households (0-30% AMI)           | 0         | 0                  | 0                      |                               |
|                                                                        | # of Elevated Structures               | 0         | 0                  | 0                      |                               |
| Benefit Reporting Perfo                                                | # of Properties                        | 0         | 0                  | 0                      |                               |
|                                                                        | # of Section 3 Labor Hours             | 50        | 25                 | 35                     |                               |
| Accomplishments                                                        | # of Substantially Rehabilitated Units | 0         | 0                  | 0                      | To Date                       |
| # ELI Households (0-30% AMI)                                           | # of Targeted Section 3 Labor Hours    | 10        | 5                  | 7                      | 0                             |
| # of Elevated Structures<br># of Properties                            | # of Total Labor Hours                 | 100       | 100                | 120                    | 0                             |
| # of Section 3 Labor Hours<br># of Substantially Rehabilitated Unit    | #Additional Attic/Roof Insulation      | 0         | 0                  | 0                      | 35<br>0                       |
| # of Targeted Section 3 Labor Hours<br># of Total Labor Hours          | #Clothes washers replaced              | 0         | 0                  | 0                      | 7 120                         |
| #Additional Attic/Roof Insulation<br>#Clothes washers replaced         | #Dishwashers replaced                  | 0         | 0                  | 0                      | 0                             |
| #Dishwashers replaced                                                  | #Efficient AC added/replaced           | 0         | 0                  | 0                      | 0                             |
| #Energy Star Replacement Windows                                       | #Energy Star Replacement Windows       | 0         | 0                  | 0                      | 0                             |
| #High efficiency heating plants<br>#Light fixtures (outdoors) replaced | #High efficiency heating plants        | 0         | 0                  | 0                      | 0                             |
| #Light Fixtures (indoors) replaced<br>#Low flow showerheads            | #Light fixtures (outdoors) replaced    | 0         | 0                  | 0                      | 0                             |
| #Low flow toilets                                                      | #Light Fixtures (indoors) replaced     | 0         | 0                  | 0                      | 0                             |

5. Once grantee users enter all applicable actual financials, performance measure accomplishments and progress narratives for activities that quarter, the grantee will "Submit" its Performance Report for HUD review and approval. Entry of Section 3 actual performance accomplishments will be available for HUD and the public to review.

**Note:** As stated in the new Section 3 rule notice (24 CFR Part 75) and FAQs, if a grantee activity identified in DRGR is subject to Section 3 does **NOT** meet the identified benchmarks, but the grantee can provide evidence that it has made qualitative efforts to provide low- and very low-income persons with employment and training opportunities, then HUD will consider the grantee

compliant with Section 3, absent evidence to the contrary. 24 CFR 75.25 provides a list of 16 qualitative efforts responses for grantees to reference.

Grantees should include a qualitative efforts narrative within the DRGR QPR or Performance Report at the activity level to describe failure to meet the proposed Section 3 benchmark. The grantee must clearly identify at least one option from the list that best describes the grantees efforts or enter "Other" followed by narrative describing efforts not included in the list of qualitative efforts.

**Note:** HUD will introduce a "Section 3 Qualitative Efforts" comments box within the DRGR Performance Report in FY 2022, which will replace the requirement of entering qualitative efforts within the Performance Report "Activity – Overall Progress Narrative."

6. On the "Manage Performance Report- Activity" screen, select the "Edit" option for "Overall Progress Narrative." The "Edit Narrative" box will populate, where grantees should enter qualitative efforts data when an activity fails to meet the benchmark. Grantees should clearly notate within the text box that the activity is subject to Section 3 requirements, but the activity has not met the Section 3 benchmarks. The grantee will list the applicable qualitative efforts.

**Note:** Grantees can also upload supporting documentation if necessary, to provide additional information to describe qualitative efforts.

| CPD   Disaster Recovery Grant Repo                           | Edit Narrative                                                                                                    | ×    | ₫ē- <b>(\$</b> - ¥-                   | Johnson, Maria M<br>[T035GR] |
|--------------------------------------------------------------|----------------------------------------------------------------------------------------------------|------|---------------------------------------|------------------------------|
| 🔟 Manage Perfo                                               |                                                                                                    |      | Back 🛛 🕢 View Report                  | t 🛓 Download Report          |
| Grant Number:<br>Grantee Name:<br>Appropriation Code:        | File       Edit       View       Insert       Format       Tools       Table         B       I       U       E       E       E $\checkmark$ $\backsim$ $\circlearrowright$ $\blacksquare$ $\mathscr O$ $\blacksquare$ |      | \$57,800,000<br>\$57,800,000<br>\$300 | 0.00<br>0.00<br>0.00         |
| Action Plan Status:<br>Grant Status:                         |                                                                                                    |      | \$57,800,300                          | 0.00                         |
| Contract Start Date:<br>Contract End Date:<br>Report Status: |                                                                                                    |      | 03/31/2<br>06/30/2                    | 021<br>021<br>🗭 Edit         |
| Financials Detail:                                           |                                                                                                    |      | History                               | Upload                       |
| Progress Narratives                                          |                                                                                                    |      |                                       |                              |
| * Overall Progress Narr                                      |                                                                                                    |      |                                       | 🕼 Edit                       |
|                                                              | Cancel                                                                                                    | Save |                                       |                              |

## **Reports Module (MicroStrategy) – Section 3 Benchmarks Report**

The Reports Module (MicroStrategy) provides grantees and HUD access to the various DRGR reports. This section describes how to access the MicroStrategy report developed to assist grantees and HUD evaluate a grantee's progress toward meeting the Section 3 benchmarks for applicable activities.

This report will utilize the data entered in the DRGR system (no data entry takes place in MicroStrategy) by grantees.

**Note:** Review the *DRGR User Manual - Reports* chapter for step-by-step instructions on basic navigation and additional details on how to review data in the Reports (MicroStrategy) module.

1. To access the Reports module in DRGR, select the Data Analytics module, or pie chart icon, located in the navigation bar.

|     | B-11-DN-13-0001 | ۵ | ☆ 血- | \$- @ | <b>.</b> |  |
|-----|-----------------|---|------|-------|----------|--|
| CPD |                 | _ |      |       |          |  |

2. This opens the dropdown menu for the "Data Analytics" module. Select "Reports" to access the "Reports (MicroStrategy)" module.

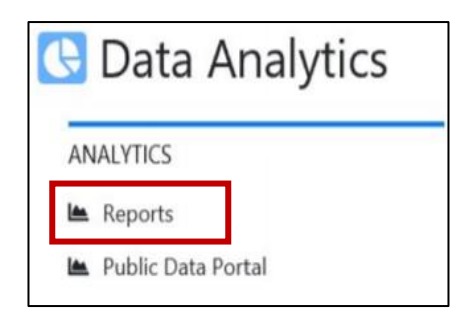

3. Once MicroStrategy loads in a new browser window or tab, one or more of the following Reports folders will be displayed. Select the "DRGR Analytics" folder.

| <b>M</b> -     |                                                                                      |                                                                                          |
|----------------|--------------------------------------------------------------------------------------|------------------------------------------------------------------------------------------|
| Welcome tempus | er ( If you are not tempuser <u>click here</u> .)                                    |                                                                                          |
|                | DRGR OLTP<br>Project description unavailable<br>Server name HDCBLAT0398/HDCBLAT0397  | DRGR OLAP<br>DRGR OLAP - Version 7.13<br>Server name HDCBLAT0398/HDCBLAT0397             |
|                | PTH OpFund<br>Project description unavailable<br>Server name HDCBLAT0398/HDCBLAT0397 | DRGR Analytics<br>Project description unavailable<br>Server name HDCBLAT0398/HDCBLAT0397 |

4. The "Home" page will load. From this page, all reporting actions are available. Select "Shared Reports."

| <b>∏</b>                                                                      | DRGR Analytics > Home |            |              |                  | Q tempuser - |
|-------------------------------------------------------------------------------|-----------------------|------------|--------------|------------------|--------------|
| Recerts     Saved Reports     My Reports     Hidory List     My Subscriptions | Browse<br>Reports     | My Reports | History List | My Subscriptions |              |

5. The "Shared Reports" page will load and display a set of folders. Select the "Global Performance" folder to access applicable Section 3 Labor Hours Report.

| Global Admin<br>Owner: Administrator<br>Modified:<br>3/24/20 12:47:05 AM     |  | Global Compliance<br>Owner: Administrator<br>Modified:<br>10/17/19 10:40:11 PM |
|------------------------------------------------------------------------------|--|--------------------------------------------------------------------------------|
| Global Finance<br>Owner: Administrator<br>Modified:<br>4/9/20 3:25:04 PM     |  | Global History<br>Owner: Administrator<br>Modified:<br>4/2/20 3:46:22 AM       |
| Global Performance<br>Owner: Administrator<br>Modified:<br>4/2/20 3:46:22 AM |  | HUD Office<br>Owner: Administrator<br>Modified:<br>3/24/20 12:46:39 AM         |
| HUD Super Users<br>Owner: Administrator<br>Modified:<br>3/24/20 12:47:15 AM  |  |                                                                                |

6. Select report "*P35 – QPR – Section 3 Hours*" to evaluate the Section 3 cumulative totals entered by activity in Performance Reports by grantee/grant.

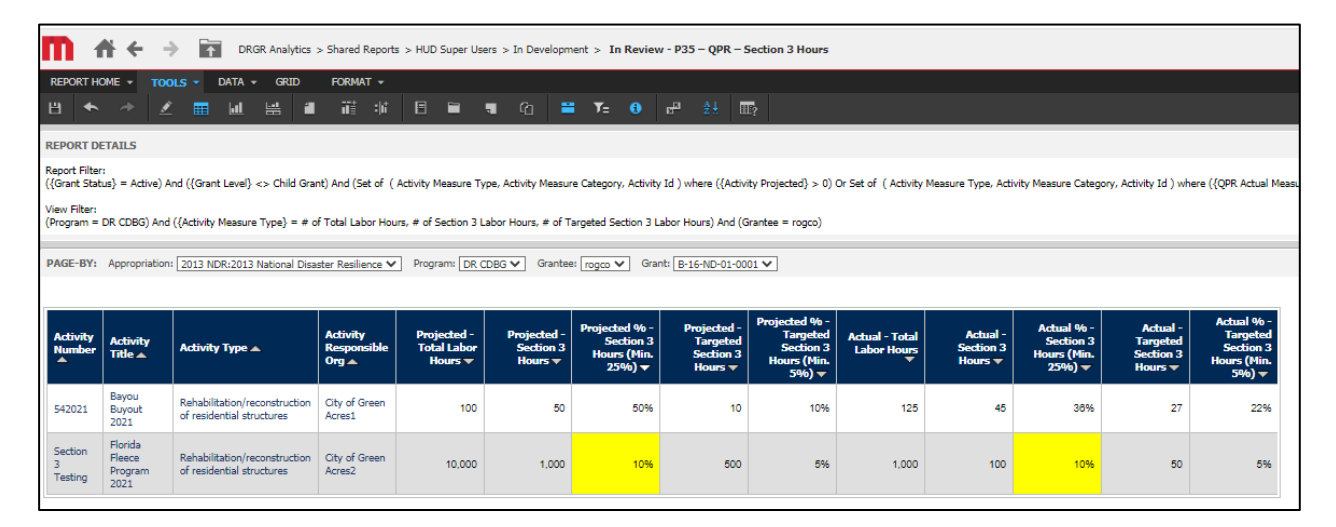

# **Questions?**

All questions and inquiries regarding this fact sheet, including defect reporting, should be sent to HUD's <u>Ask A Question (AAQ) portal</u>. Under "My question is related to," select "DRGR: Disaster Recovery Grant Reporting System."